# <) FORESCOUT.

# Forescout®

シングルアプライアンス クイックインストールガイド

バージョン 8.2

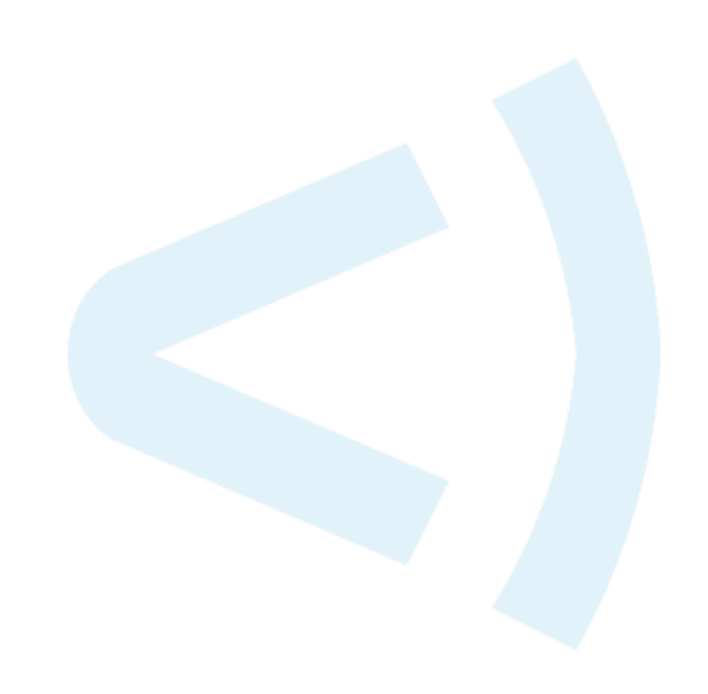

# お問い合わせ先

Forescout Technologies, Inc. 190 West Tasman Drive San Jose, CA 95134 USA <u>https://www.forescout.com/support/</u> フリーダイヤル(米国内から): 1.866.377.8771 電話(米国外から): 1.408.213.3191 サポート: 1.708.237.6591

# 本書について

- 本書以外の参考文書については、Forescout ウェブサイトの Resources (リソース) ページをご 参照ください: <u>https://www.forescout.com/company/resources/</u>
- フィードバックまたはご質問がありますか? <u>documentation@forescout.com</u>までご連絡ください。

# 法律上の注意

© 2019 Forescout Technologies, Inc. All rights reserved. Forescout Technologies, Inc.は、デラ ウェア州の法人です。商標と特許は、こちらで確認いただけます。 <u>https://www.forescout.com/company/legal/intellectual-property-patents-trademarks</u>その他の ブランド、製品、またはサービスの名称は、各所有者の商標またはサービスマークの場合があります。

2020年2月11日12:13:31

# 目次

| バージョン 8.2 へようこそ                                                            | 5      |
|----------------------------------------------------------------------------|--------|
| Forescout パッケージの内容                                                         | 5      |
|                                                                            |        |
| 概要                                                                         | 6      |
| 1.展開計画の作成                                                                  | 6      |
| アプライアンスの展開先の決定                                                             | 6      |
| アプライアンスのインターフェイス培結                                                         | 6      |
| ゲックイナックハのインケークエイハ接続                                                        | 6      |
| モニターインターフェイス                                                               | 0      |
| レスポンスインターフェイス1                                                             | 0      |
|                                                                            |        |
| <b>2.</b> 人 ップ / 1 位 体 の 密 相                                               | 1      |
| A. 人 イッナ 按続の 選択                                                            | 1<br>1 |
| I 標準展開(回加の管理、モークー、レベホンベインクーノエイベ)1.<br><b>2</b> パッシブインラインタップ 1 <sup>-</sup> | 1<br>1 |
| 3 アクティブ(インジェクション対応)インラインタップ                                                | 1      |
| 4 IP レイヤーレスポンス(レイヤ-3 スイッチのインストール用)1                                        | 1      |
| B. スイッチ設定時の注意事項12                                                          | 2      |
| VLAN (802.1Q) タグ12                                                         | 2      |
| 追加ガイドライン12                                                                 | 2      |
| <b>3.</b> ネットワークケーブルの接続と電源投入 <b>1</b> 3                                    | 3      |
| A. アプライアンスを開梱してケーブルを接続する1                                                  | 3      |
| B. インターフェイスの割り当てを記録する1                                                     | 3      |
| ○ アプライアンスの電源を入れる 14                                                        | 4      |
|                                                                            | •      |
| 4.アプライアンスの設定1                                                              | 5      |
| 5.リチート管理                                                                   | 0      |
| iDRACの設定 2(                                                                | 0      |
| iDRAC モジュールを有効化し設定する                                                       | 0      |
| モジュールをネットワークに接続する2                                                         | 3      |
| iDRAC へのログイン2.                                                             | 3      |
|                                                                            | F      |
|                                                                            | Э<br>Г |
| 官理インターノェイスの接続の使証                                                           | э<br>г |
| <b>FING</b> フストの美付                                                         | С      |
| 7.Forescout コンソールの設定                                                       | 6      |
| コンソールのインストール                                                               | 6      |
| ロガイン<br>21                                                                 | 6      |

| 初期設定の実行             | 27 |
|---------------------|----|
| 初期設定開始の前に           | 28 |
| Forescout の追加ドキュメント | 29 |
| ドキュメントのダウンロード       | 29 |
| ドキュメントポータル          |    |
| Forescout ヘルプツール    | 30 |

# バージョン8.2 へようこそ

Forescout プラットフォームを使用すると、インフラストラクチャとデバイスを可視化し、ポリシーを管理し、オーケストレーションとワークフローを合理化して、ネットワークセキュリティを向上させることができます。このプラットフォームは、企業にネットワーク上のデバイスとユーザーのコンテキスト情報をリアルタイムで提供します。ポリシーは、コンプライアンス、修復、適切なネットワークアクセス、サービス操作の合理化を確実にするのに役立つこのコンテキスト情報を使用して定義されます。

このガイドでは、バージョン8.0 が プレインストールされている、シン グルスタンドアロン CounterACT アプライアンスのインストール方法 を説明します。一部のアプライアン

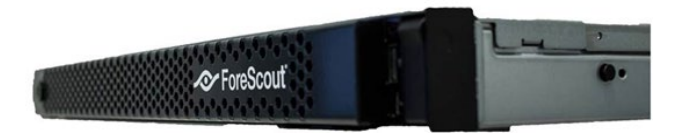

スには、以降のバージョンがプレインストールされている場合があります。バージョン**8.2** を 使用するには、同バージョンのリリースノートに概説された、承認済みのアップグレードパスに 従ってください。

詳細、アップグレードの詳細、または企業内ネットワーク保護のための複数アプライアンスの導入については『Forescout Installation Guide (Forescout インストールガイド)』および 『Forescout Administration Guide (Forescout 管理ガイド)』をご参照ください。これらの ガイドへのアクセス方法については、Forescout の追加ドキュメントをご参照ください。

さらに、アプライアンスの最新資料、ナレッジベース記事、アップデートについては、 http://www.forescout.com/supportのサポートウェブサイトもご参照いただけます。

# Forescout パッケージの内容

Forescout パッケージには、以下のコンポーネントが含まれています。

- CounterACT アプライアンス
- フロントベゼル
- レールキット(取付ブラケット)
- 電源コード
- DB9 コンソール接続ケーブル(シリアル接続専用)
- 企業向け製品安全、環境、規制情報
- スタートガイド (ハードウェアベースの CT-xxxx アプライアンス改訂 5x と Forescout 51xx アプライアンス専用)

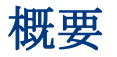

Forescout を設定するには、以下を行います。

- 1.展開計画の作成
- 2.スイッチの設定
- 3.ネットワークケーブルの接続と電源投入
- 4.アプライアンスの設定
- 5.リモート管理
- 6.接続の検証
- 7.Forescout コンソールの設定

# 1.展開計画の作成

インストールを実行する前に、アプライアンスの展開先を決定し、アプライアンスのインター フェイス接続について学びます。

### アプライアンスの展開先の決定

アプライアンスのインストール先として適切なネットワーク上の場所を選択することは、正常に 展開し、パフォーマンスを最適化するために非常に重要です。適切なインストール先は、お客様 が望む実装目標とネットワークアクセスポリシーによって異なります。アプライアンスが、お客 様にとって望ましいポリシーの観点から関連性のあるトラフィックをモニターできるようにすべ きです。例えば、お客様のポリシーがエンドポイントから企業認証サーバーへの認証イベントの モニタリングに依存している場合、認証サーバーへのエンドポイントトラフィックがモニターで きるようにアプライアンスをインストールする必要があります。

インストールと展開の詳細については、『Forescout Installation Guide (Forescout インス トールガイド)』をご参照ください。このガイドへのアクセス方法についての詳細は、 Forescout の追加ドキュメントをご参照ください。

### アプライアンスのインターフェイス接続

アプライアンスは、一般的に3つのネットワークスイッチへの接続で構成されます。

#### 管理インターフェイス

管理インターフェイスを使用すれば、Forescout プラットフォームを管理してエンドポイントの クエリと詳細な検査を実行できます。すべてのネットワークエンドポイントにアクセスできるス イッチポートにこのインターフェイスを接続する必要があります。 各アプライアンスに、ネットワークへの共通管理接続が必要です。この接続には、ローカル LAN 上の IP アドレスと、コンソール管理アプリケーションを実行するマシンからのポート 13000/TCP アクセスが必要です。管理ポートには追加のネットワークサービスへのアクセスが 必要です。

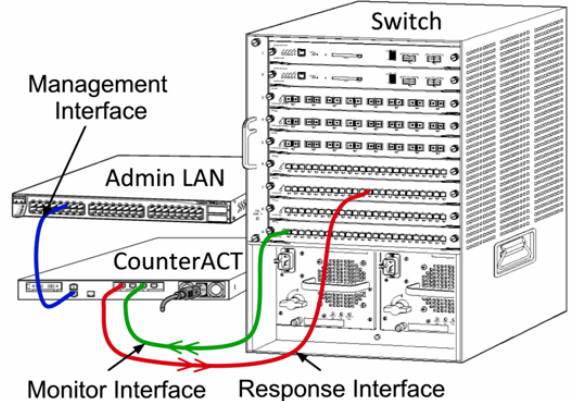

Monitor Interface - Response Inter

| ネッ | トワー | クアク | クセス要件 |
|----|-----|-----|-------|
|----|-----|-----|-------|

|      | ラットフォー<br>ム接続先また<br>は接続元                | 75% 月上                                                                                                   |
|------|-----------------------------------------|----------------------------------------------------------------------------------------------------|
| SSH  | 接続元                                     | OS X と Linux エンドポイントのリモート検<br>査を可能にします。<br>Forescout プラットフォームがネットワーク<br>スイッチとルーターに通信できるようにしま<br>す。       |
|      | 接続先                                     | Forescout プラットフォームコマンドライン<br>インターフェイスにアクセスできるようにし<br>ます。                                                 |
| SSH  | 接続先                                     | (高可用性)高可用性ペアの一部である物理<br>アプライアンスにアクセスできるようにしま<br>す。<br>22/TCPを使用してそのペアの共有(仮想)<br>IP アドレスにアクセスします。         |
| SMTP | 接続元                                     | Forescout プラットフォームがエンタープラ<br>イズメールリレーにアクセスできるようにし<br>ます。                                                 |
| DNS  | 接続元                                     | Forescout プラットフォームが内部 IP アド<br>レスを解決できるようにします。                                                           |
| HTTP | 接続先                                     | HTTP のリダイレクトを可能にします。                                                                                     |
| NTP  | 接続元                                     | Forescout プラットフォームがローカルタイ<br>ムサーバーまたは ntp.forescout.net にアク<br>セスできるようにします。<br>デフォルトで、Forescout プラットフォーム |
|      | SSH<br>SSH<br>SSH<br>DNS<br>HTTP<br>NTP | A接続先また<br>は接続元SSH接続元安統先SSH接続先SSH接続先SMTP接統元DNS接統元TTP接統元                                                   |

| ポート              | サービス                       | <b>Forescout</b> プ<br>ラットフォー<br>ム接続先また<br>は接続元 | 機能                                                                                                    |
|------------------|----------------------------|------------------------------------------------|----------------------------------------------------------------------------------------------------|
| 135/TCP          | MS-WMI                     | 接続元                                            | Windows エンドポイントのリモート検査を<br>可能にします。                                                                                                    |
| 139/TCP          | SMB、MS-RPC                 | 接続元                                            | Windows エンドポイントのリモート検査を<br>可能にします(Windows 7 以前のバージョ<br>ンを実行するエンドポイント用)。                                                                                                    |
| 445/TCP          |                            |                                                | Windows エンドポイントのリモート検査を<br>可能にします。                                                                                                    |
| 161/UDP          | SNMP                       | 接続元                                            | <b>Forescout</b> プラットフォームがネットワーク<br>スイッチとルーターに通信できるようにしま<br>す。<br><b>SNMP</b> の構成の詳細については、<br><i>『Forescout Administration Guide</i><br><i>(Forescout 管理ガイド) 』</i> をご参照くださ<br>い。 |
| 162/UDP          | SNMP                       | 接続先                                            | Forescout プラットフォームがネットワーク<br>スイッチとルーターから SNMP トラップを受<br>信できるようにします。<br>SNMP の構成の詳細については、<br>『Forescout Administration Guide<br>(Forescout 管理ガイド)』をご参照くださ<br>い。                   |
| 389/TCP<br>(636) | LDAP                       | 接続元                                            | Forescout プラットフォームが Active<br>Directory と通信できるようにします。<br>Forescout プラットフォームのウェブベース<br>のポータルと通信できるようにします。                                                                         |
| 443/TCP          | HTTPS                      | 接続先                                            | TLS を使用して HTTP リダイレクトができる<br>ようにします。                                                                                                    |
| 2200/TCP         | Linux 用<br>SecureConnector | 接続先                                            | SecureConnector が Linux マシンからアプ<br>ライアンスへのセキュアな(暗号化された<br>SSH)接続を確立できるようにします。<br>SecureConnector はネットワークに接続し<br>て Linux エンドポイントの管理を可能にする<br>スクリプトベースのエージェントです。                   |

| ポート       | サービス                         | <b>Forescout</b> プ<br>ラットフォー<br>ム接続先また<br>は接続元 | 機能                                                                                                    |
|-----------|------------------------------|------------------------------------------------|----------------------------------------------------------------------------------------------------|
| 10003/TCP | Windows 用<br>SecureConnector | 接続先                                            | SecureConnector が Windows マシンから<br>アプライアンスへのセキュアな (暗号化され<br>た TLS) 接続を確立できるようにします。<br>SecureConnector はネットワークに接続し<br>て Windows エンドポイントの管理を可能に<br>するエージェントです。SecureConnector<br>の詳細については、『Forescout<br>Administration Guide (Forescout 管理ガ<br>イド)』をご参照ください。<br>SecureConnector がアプライアンスまたは<br>エンタープライズマネージャに接続すると、<br>ホストが割り当てられているアプライアンス<br>にリダイレクトされます。このポートをすべ<br>てのアプライアンスとエンタープライズマ<br>ネージャに対して必ずオープンにし、組織内<br>で透明なモビリティが実現するようにしま<br>す。 |
| 10005/TCP | OS X 用<br>SecureConnector    | 接続先                                            | SecureConnector が OS X マシンからアプ<br>ライアンスへのセキュアな(暗号化された<br>TLS)接続を確立できるようにします。<br>SecureConnector はネットワークに接続し<br>て OS X エンドポイントの管理を可能にする<br>エージェントです。SecureConnector の詳<br>細については、『Forescout<br>Administration Guide (Forescout 管理ガ<br>イド)』をご参照ください。<br>SecureConnector がアプライアンスまたは<br>エンタープライズマネージャに接続すると、<br>ホストが割り当てられているアプライアンス<br>にリダイレクトされます。このポートをすべ<br>てのアプライアンスとエンタープライズマ<br>ネージャに対して必ずオープンにし、組織内<br>で透明なモビリティが実現するようにしま<br>す。         |
| 13000/TCP | Forescout プラット<br>フォーム       | 接続元/接続先                                        | 単独のアプライアンスのみが存在する展開用<br>- コンソールからアプライアンス。<br>複数のアプライアンスが存在する展開用 - コ<br>ンソールからアプライアンス、特定のアプラ<br>イアンスから別のアプライアンス。アプライ<br>アンスの通信には、TLSを使用するエンター<br>プライズマネージャとリカバリエンタープラ<br>イズマネージャが含まれています。                                                                                                    |

### モニターインターフェイス

モニターインターフェイスを使用すれば、アプライアンスでネットワークトラフィックをモニ ターしてトラックできるようになります。どのインターフェイスでもモニターインターフェイス として使用できます。

トラフィックはスイッチ上のポートにミラーリングされ、アプライアンスによってモニターされ ます。802.1Q VLAN タグ付けの使用はミラーリングされている VLAN の数によって異なります。

- 単独のVLAN:モニター対象のトラフィックが単独のVLANからのものである場合、ミラーリングされたトラフィックにVLANタグ付けを行う必要はありません。
- *複数のVLAN*:モニター対象のトラフィックが複数のVLANからのものである場合、ミ ラーリングされたトラフィックには802.1QVLANタグ付けを行う必要があります。

**2**つのスイッチが冗長ペアとして接続される場合、アプライアンスは両方のスイッチからのトラフィックをモニターする必要があります。

モニターインターフェイスには IP アドレスは必要ありません。

### レスポンスインターフェイス

アプライアンスは、レスポンスインターフェイスを使用しているトラフィックに反応します。レ スポンスとトラフィックは、悪意のあるアクティビティから保護し、ポリシーアクションを実行 するために使用されます。これらのアクションには、例えば、ウェブブラウザのリダイレクトや セッションブロックが含まれる場合があります。関連するスイッチポートの構成は、モニター対 象のトラフィックにより異なります。

どのインターフェイスでもレスポンスインターフェイスとして使用できます。

- 単独のVLAN:モニター対象のトラフィックが単独のVLANからのものである場合、レスポンスポートは同じVLANに属する必要があります。この場合、アプライアンスは、そのVLAN上にIPアドレスを1つ持つ必要があります。
- 複数のVLAN:モニター対象のトラフィックが複数のVLANからのものである場合、レスポンスポートも同じVLAN用の802.1QVLANタグ付けで設定する必要があります。 アプライアンスは、モニター対象の各VLANでIPアドレスを持つ必要があります。

# 2.スイッチの設定

# A. スイッチ接続の選択

このアプライアンスは様々なネットワーク環境とシームレスに統合するように設計されています。 このアプライアンスをお客様のネットワークに統合させるために、必要なトラフィックをモニ ターするようにスイッチが設定されていることをご確認ください。

アプライアンスのスイッチへの接続については、複数の選択肢があります。

#### 1標準展開(個別の管理、モニター、レス ポンスインターフェイス)

展開には3つの個別のポートを使用することが推奨さ れます。これらのポートの説明は、アプライアンスのイ ンターフェイス接続でご確認ください。

### 2 パッシブインラインタップ

アプライアンスでは、スイッチモニターポートに接続す る代わりに、パッシブインラインタップを使用できます。

パッシブインラインタップには、2つのモニターポート (上流トラフィック用に1つと下流トラフィック用に1 つ)が必要ですが、*リコンビネーション*タップは例外で、 このタップは2つの二重ストリームを1つのポートに結 合します。タップしたポートで 802.1Q VLAN タグ付け がされている場合は、レスポンスポートでも802.10 VLAN タグ付けをする必要があることにご注意ください。

### **3** アクティブ(インジェクション対応)イ ンラインタップ

アプライアンスではアクティブインラインタップを使用 できます。タップがインジェクション対応であれば、ス イッチ上の別のレスポンスポートを設定する必要がない ようにアプライアンスはモニターポートとレスポンス ポートを結合します。この選択肢は、スイッチのタイプ が上流、下流のいずれであっても選択できます。

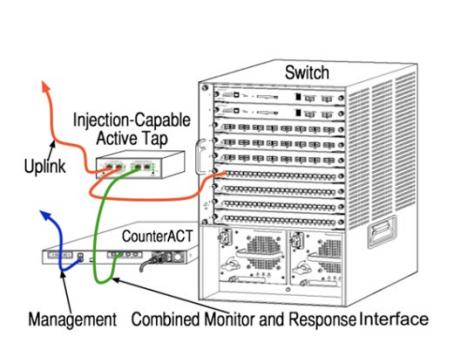

### 4 IP レイヤーレスポンス(レイヤ-3 スイッチのインストール用)

アプライアンスでは、トラフィックに対応するためにアプライアンス自体の管理インターフェイ スを使用できます。この選択肢はモニター対象のトラックで選択できますが、アプライアンスが VLAN の一部ではないポートをモニターして、他のスイッチポートを使用しているモニター対象 のトラフィックに対応できない場合のみ、選択することをお勧めします。典型的には、2つの

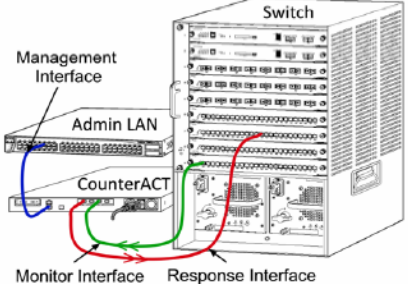

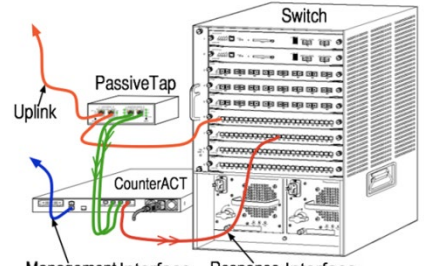

Management Interface Response Interface

ルーターを接続しているリンクをモニターしている場合です。この選択肢では Address
 Resolution プロトコル(ARP) リクエストに対応できません。アプライアンスがモニター対象のサブネットに含まれる IP アドレスを対象としたスキャンを検出する機能が制限されます。2
 つのルーター間のトラフィックがモニターされている時は、この制限は適用されません。

### B. スイッチ設定時の注意事項

### **VLAN (802.1Q)** タグ

- 単独のVLAN のモニタリング:モニター対象のトラフィックが単独のVLAN からのものである場合、トラフィックには802.1Q VLAN タグ付けは必要ありません。
- 複数のVLAN のモニタリング:モニター対象のトラフィックが複数のVLAN からのものである場合、モニター対象のポートとレスポンスポートの両方で802.1Q VLAN タグ付けを有効にする必要があります。モニタリングポートの数を最小限にしながら全体的に最善な結果が得られる、複数のVLAN のモニタリングをお勧めします。
- ミラーリングポートで802.1Q VLAN タグをスイッチが使用できない場合は、以下のうちのいずれかを行ってください。
- 単独の VLAN のみをミラーリングする
- 単独のタグ付けされていないアップリンクポートをミラーリングする
- IP レイヤーレスポンスを選択する
- スイッチで1つのポートしかミラーリングできない場合は、単独のアップリンクポート をミラーリングします。これはタグ付けすることもできます。一般に、スイッチが 802.1Q VLAN タグをストリップする場合は、IP レイヤーレスポンスを選択する必要が あります。

#### 追加ガイドライン

- 以下の場合、1つのインターフェイス(送信/受信を可能にする)のみをミラーリング するようにします。
- スイッチが送信トラフィックと受信トラフィックの両方をミラーリングできない場合
- スイッチがすべてのスイッチトラフィックをミラーリングできない場合
- スイッチがすべてのトラフィックを VLAN を通じてミラーリングできない場合
- ミラーリングポートに負荷がかかりすぎていないか確認してください。
- スイッチによっては(例: Cisco 6509)、新しい設定を入力する前に現在のポート設定 を完全に削除する必要がある場合があります。古いポート情報を削除しないと、多くの 場合、スイッチが 802.1Q タグをストリップする原因となることがあります。

# 3.ネットワークケーブルの接続と電源投入

### A. アプライアンスを開梱してケーブルを接続する

- 1. アプライアンスと電源ケーブルを梱包箱から取り出します。
- 2. アプライアンスに付属のレールキットを取り出します。
- **3.** アプライアンス上でレールキットを組み立て、アプライアンスをラックに取り付け ます。
- **4.** アプライアンスの後部パネルとスイッチポート上のネットワークインターフェイス の間にネットワークケーブルを接続します。

後部パネルのサンプル - Forescout アプライアンス

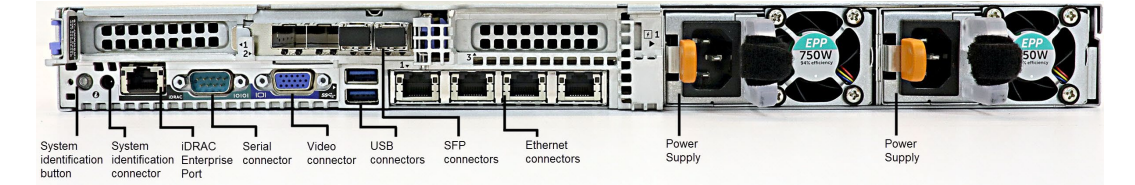

**Forescout** が提供した **SFP** は、**Forescout** がテスト、承認した **Finisar SFP** と交換できます。 詳細については、*『Forescout Installation Guide(Forescout インストールガイド)』*をご 参照ください。

### B. インターフェイスの割り当てを記録する

データセンターでアプライアンスと Forescout コンソールの設置を完了すると、インターフェ イスの割り当てを登録するように促されます。これらの割り当ては、*チャネルの定義*と呼ばれる ように、コンソールに最初のログオンした時点で開く初期設定ウィザードに入力されます。

以下の物理インターフェイスの割り当てを記録して、コンソールでのチャネル設定完了時に使用 します。

| Eth インター<br>フェイス | インターフェイス割り当て(例:管理、モニター、レスポンス) |
|------------------|-------------------------------|
| Eth0             |                               |
| Eth1             |                               |
| Eth2             |                               |
| Eth3             |                               |
| Eth4             |                               |
| Eth5             |                               |
| Eth6             |                               |

バージョン8.2

| Eth7 |  |
|------|--|

# C. アプライアンスの電源を入れる

- 1. 電源ケーブルをアプライアンスの前面パネル上の電源コネクタに接続します。
- 2. 電源ケーブルのもう一方の端を接地された AC コンセントに接続します。
- **3.** キーボードとモニターをアプライアンスに接続するか、シリアル接続用にアプライ アンスを設定します。詳細については、『Forescout Installation Guide (Forescout インストールガイド)』をご参照ください。
- 4. 前部パネルでアプライアンスの電源を入れます。

# 4.アプライアンスの設定

アプライアンスを設定する前に、以下の情報を確認しておきます。

| アプライアンスのホスト名         |                          |
|----------------------|--------------------------|
| Forescout の管理パスワード   | パスワードは安全な場所に保管してくださ<br>い |
| 管理インターフェイス           |                          |
| アプライアンスの IP アドレス     |                          |
| ネットワークマスク            |                          |
| デフォルトのゲートウェイ IP アドレス |                          |
| DNS のドメイン名           |                          |
| DNS のサーバーアドレス        |                          |

電源を入れると、以下のメッセージが表示され、設定を開始するように促されます。

 以下のプロンプトは、バージョン8.0 をベースにしています。一部のアプライアンスには、 プロンプトの内容が若干異なるバージョンがプレインストールされている場合があります。

CounterACT Appliance boot is complete. Press <Enter> to continue.

1. Enter キーを押します。Forescout 51xx アプライアンスの場合、以下のメニュー が表示されます。

CounterACT <version>-<build> options:

- 1) Configure Forescout Device
- 2) Restore saved Forescout configuration
- 3) Identify and renumber network interfaces
- 4) Configure keyboard layout
- 5) Turn machine off
- 6) Reboot the machine

```
Choice (1-6) :1
```

**CT-xxxx** アプライアンスの場合、バージョン情報として、**CounterACT 7.0.0** または **CounterACT 8.0.0** がメニュー上部に表示されます。

- CounterACT 7.0.0 と表示される場合は、バージョン 8.0.0 にアップグレードする か、バージョン 8.0.0 を新規にインストールするかのどちらかが可能です。詳細に ついては、『Forescout Installation Guide (Forescout インストールガイド)』 をご参照ください。バージョン 8.0.0 へのアップグレード後またはバージョン 8.0.0 をインストール後に、上記のメニューが表示されます。
- CounterACT 8.0.0 と表示される場合、以下に示すように、メニューには 7.0.0 を インストールするか 8.0.0 を設定するかの選択肢が表示されます。7.0.0 を選択す ると、[Configuration(設定)]メニューから 8.0.0 を再インストールできなくな ります。バージョン 7.0.0 の設定の詳細については、『Forescout Installation Guide version 7.0.0 (Forescout インストールガイドバージョン 7.0.0)』をご 参照ください。

CounterACT 8.0.0-<build> options:

```
    Install CounterACT 7.0.0-<build>
    Configure CounterACT 8.0.0-<build>
    Restore saved CounterACT configuration
    Identify and renumber network interfaces
    Configure keyboard layout
    Turn machine off
    Reboot the machine
```

Choice (1-7) :

Continue ? (yes/no):

- 副 設定が中断されたり、誤ったバージョンを選択した場合は、ISO ファイルの該当す るバージョンを使用したアプライアンスの再イメージ化が必要になります。アプラ イアンスの再イメージ化の詳細については、『Forescout Installation Guide (Foresout インストールガイド)』をご参照ください。
- **2.** 1 と入力して Enter キーを押します。

Select High Availability mode:
1) Standard Installation
2) High Availability - Primary Node
3) Add node to existing Active Node (Primary or Secondary)
Choice (1-3) [1] :

**3.1** (Standard Installation) と入力して Enter キーを押します。

```
>>>>> Forescout platform Initial Setup <<<<<
You are about to setup the Forescout platform. During the
initial setup process you will be prompted for basic
parameters used to connect this machine to the network.
When this phase is complete, you will be instructed to
complete the setup from the Forescout Console.
```

バージョン

**4. Yes (はい)** と入力して Enter キーを押します。

◎ クリーンな 8.2 のインストールを実行する際に以下のプロンプトが表示されます。

Certification Compliance Mode? (yes/no) [no] :

5. 組織が共通の基準および DoDIN APL 認証に準拠する必要がある場合を除いて、No (いいえ) と入力して Enter キーを押します。

>>>>> Select CounterACT Installation Type <<<<<<

- 1) CounterACT Appliance
- 2) CounterACT Enterprise Manager
  - 6. 1 と入力して Enter キーを押します。設定が初期化されます。初期化には少々時間 がかかります。

>>>>> Select Licensing Mode <<<<<

- 1) Per Appliance licensing mode
- 2) Flexx licensing mode

Choice (1-2) [1]:

- 7. 展開に使用するライセンスモードを選択します。ライセンスモードは購入時に決定 されます。展開に使用するライセンスモードの種類の検証が終わるまで、値を入力 しないでください。ライセンスモードを検証したい場合、または間違ったモードを 入力したためサポートが必要な場合は、御社担当の Forescout レプレゼンタティブ にご連絡ください。
- このオプションは、Forescout 51xxのアプライアンスには表示されません。
- 8. 個別アプライアンス型ライセンス許諾モードの場合は1を、Flexx ライセンス許諾 モードの場合は2を入力して Enter キーを押します。

```
>>>>> Enter Machine Description <<<<<
Enter a short description of this machine (e.g. New York office).
Description :
```

9. 説明を入力して Enter キーを押します。

以下のメッセージが表示されます。

```
>>>>> Set Administrator Password <<<<<
This password will be used to log in as 'cliadmin' to the
machine Operating System and as 'admin' to the CounterACT
Console.
The password must be between 6 and 15 characters long and should
contain at least one non-alphabetic character.
Administrator password :
```

- **10.**[Set Administrator Password (管理パスワード設定)]プロンプトが表示されたら、 パスワード(文字列は画面に表示されません)を入力し、**Enter** キーを押します。 パスワードを確認するよう促されます。このパスワードは6~15 文字で、アルファ ベット以外の文字が1つ以上含まれている必要があります。
- Cliadmin としてアプライアンスにログインし、管理者としてコンソールにログイン します。
- Set Host Name (ホスト名設定)]プロンプトでホスト名を入力し、Enter キーを 押します。コンソールへのログイン時にホスト名を使用できます。このホスト名は コンソールに表示され、表示中の CounterACT の識別に役立ちます。ホスト名は 13 文字以内で設定してください。
- **12.**[Configure Network Settings(ネットワーク設定構成)]画面が表示され、一連の 設定パラメータを入力するよう促されます。各プロンプトに値を入力し、Enter キーを押して次のプロンプトを表示します。
- Forescout プラットフォームコンポーネントは、管理インターフェイスから通信します。表示される管理インターフェイスの数はアプライアンスのモデルにより異なります。
- 管理 IP アドレスは、Forescout プラットフォームコンポーネントが通信に使用するインターフェイスのアドレスです。この例では、Forescout プラットフォームのコンポーネント間の通信に使用されるインターフェイスがタグ付けされたポートに接続する場合のみ、このインターフェイス用に VLAN ID を追加します。
- 複数の DNS サーバーアドレスがある場合は、各アドレスをスペースで区切ってください。ほとんどの内部 DNS サーバーは外部アドレスと内部アドレスを解決しますが、外部解決 DNS サーバーを含める必要がない場合があります。アプライアンスが実行するほぼすべての DNS クエリは内部アドレス用であるため、外部 DNS サーバーは一番最後に表示されます。
- **13.**[Setup Summary (設定概要)]画面が表示されます。全体的な接続テストの実行、 再設定、または設定完了のいずれかを促されます。**D** と入力して設定を完了します。

#### ライセンス

設定後に、アプライアンスに有効なライセンスがあることを確認してください。アプライアンス のデフォルトのライセンス許諾ステータスは、展開にどのライセンス許諾モードを使用している かによって異なります。  Forescout 展開が個別アプライアンス型ライセンス許諾モードで稼働している場合、30 日間有効なこのデモライセンスを使用してすぐに作業を開始できます。デモ期間中に Forescout からの恒久ライセンスを受け取ることになります。恒久ライセンスはディス クまたはネットワーク上のアクセス可能なフォルダ内に保存してください。30日間のデ モライセンスが期限切れとなる前にこの場所からライセンスをインストールしてください。(必要に応じて、デモライセンスの期間延長を要求できます)。

ライセンスデモが期限切れ間近であるというアラートが発せられます。デモライセンス アラートの詳細については、『Forescout Administration Guide (Forescout 管理ガ イド)』をご参照ください。

Forescout バーチャルシステムで作業している場合:

- デモライセンスは、この段階では自動的にインストールされません。御社担当の Forescout レプレゼンタティブから電子メールで受け取ったデモラインセンスをイ ンストールする必要があります。
- 1台以上の CounterACT デバイスがインターネットにアクセス可能となっている必要があります。この接続は Forescout のライセンスサーバーが Forescout ライセンスを検証するためのものです。1カ月間認証されないライセンスは取り消されます。Forescout プラットフォームは1日に1度、サーバーとの通信エラーが存在することを示す警告メールを送信します。

詳細については、『Forescout Installation Guide (Forescout インストールガイ ド)』をご参照ください。

個別アプライアンス型ライセンス許諾モードのライセンス管理の詳細については、 『Forescout Administration Guide (Forescout 管理ガイド)』をご参照ください。

 御社の Forescout が Flexx ライセンス許諾モードで稼働している場合、ライセンスが Forescout のカスタマーポータルで生成され利用可能となった時点で、権限管理者に電 子メールが送信されます。利用可能になった後、展開管理者はコンソールでライセンス を有効化できます。ライセンスが有効化されるまで、ライセンスの強制行使が適用され、 コンソール設定の特定の変更は制限される場合があります。デモライセンスはシステム をインストールする際に自動的にインストールされません。

詳細については、『Forescout Flexx Licensing How-to Guide (Forescout Flexx ラ イセンス許諾のハウツーガイド)』をご参照ください。

# 5.リモート管理

# **iDRAC**の設定

Integrated Dell Remote Access Controller (iDRAC) は、CounterACT アプライアンスへの LAN やネットワークを通じた位置や OS に依存しないリモートアクセスを可能にする統合サー バーシステムソリューションです。モジュールを使用して、KVM アクセス、電源のオン/オフ /リセットを行い、トラブルシューティングとメンテナンスタスクを実行します。

iDRAC モジュールを操作できるようにするには、以下を実行します。

- iDRAC モジュールを有効化し設定する
- モジュールをネットワークに接続する
- <u>iDRAC へのログイン</u>

#### iDRAC モジュールを有効化し設定する

iDRAC の設定を変更して、CounterACT デバイスへのリモートアクセスを有効にします。この セクションでは、Forescout プラットフォームで作業を行うために必要な基本的な統合設定につ いて説明します。

#### **iDRAC**の設定方法:

- 1. 管理対象のアプライアンスをオンにします。
- **2.** 起動時に F2 キーを選択します。
- **3.** [System Setup Main Menu (システム設定メインメニュー)]ページで、[iDRAC Settings (iDRAC 設定)]を選択します。

| <) System Setup        |  |
|------------------------|--|
| System Setup           |  |
| System Setup Main Menu |  |
| System BIOS            |  |
| iDRAC Settings         |  |
| Device Settings        |  |

**4.** [iDRAC Settings (iDRAC の設定)]ページで[Network (ネットワーク)]を選択 します。

| C) System Setup             |                      |
|-----------------------------|----------------------|
| iDRAC Settings              |                      |
| iDRAC Settings              |                      |
| iDRAC Settings Version      | 3.00.00.35           |
| iDRAC Firmware Version      | 3.21.26.22 (Build 8) |
| System Summary              |                      |
| System Event Log            |                      |
| Network                     |                      |
| Alerts                      |                      |
| Front Panel Security        |                      |
| Media and USB Port Settings |                      |
| Lifecycle Controller        |                      |
| Power Configuration         |                      |

- 5. 以下のようにネットワークを設定します:
- ネットワークの設定[Enable NIC (NIC の有効化)]フィールドが[Enabled (有 効)]に設定されていることを確認します。

| <) System Setup          | -          |
|--------------------------|------------|
| iDRAC Settings           |            |
| iDRAC Settings • Network |            |
| NETWORK SETTINGS         |            |
| Enable NIC               | O Disabled |
| NIC Selection            | Dedicated  |

6. (オプション) [iDRAC Settings (iDRAC 設定)] > [Network (ネットワーク)] > [Common Settings (共通設定)]で、動的 DNS をアップデートします:

a. [Register iDRAC on DNS (iDRAC を DNS に記録)]を[Enabled (有効)]に設定 します。

b. [DNS iDRAC Name (DNS iDRAC 名)]フィールドに動的 DNS を入力します。

| DRAC Settings           |                             |   |
|-------------------------|-----------------------------|---|
| DRAC Settings • Network |                             |   |
| NETWORK SETTINGS        |                             |   |
| Enable NIC              | O Disabled @ Enabled        |   |
| NIC Selection           | Dedicated                   | • |
| Failover Network        | None                        |   |
| MAC Address             | 58:8A:5A:E6:7F:A2           |   |
| Auto Negotiation        | Off @ On                    |   |
| Auto Dedicated NIC      | Disabled O Enabled          |   |
| Network Speed           | O 10 Mbps O 100 Mbps        |   |
| Active NIC Interface    | Dedicated                   |   |
| Duplex Mode             | O Half Duplex @ Full Duplex |   |
| COMMON SETTINGS         |                             |   |
| Register DRAC on DNS    | Disabled      Disabled      |   |

7. [iDRAC Settings (iDRAC 設定)] > [Network (ネットワーク)] > [IPV4 Settings (IPV4 設定)]で、以下の設定をします:

| <)<br>FORESCOUT                         |                              |            |  |  |  |
|-----------------------------------------|------------------------------|------------|--|--|--|
| iDRAC Settings                          |                              |            |  |  |  |
| iDRAC Settings • Network                |                              |            |  |  |  |
| IPV4 SETTINGS                           |                              |            |  |  |  |
| Enable IPv4                             | <ul> <li>Disabled</li> </ul> | Enabled    |  |  |  |
| Enable DHCP                             | Disabled                     | O Elvabled |  |  |  |
| Static IP Address                       | 192.168.1.109                |            |  |  |  |
| Static Gateway                          | 192.168.1.1                  |            |  |  |  |
| Static Subnet Mask                      | 255.255.255.                 | 0          |  |  |  |
| Use DHCP to obtain DNS server addresses | Disabled                     | O Enabled  |  |  |  |
| Static Preferred DNS Server             | 192.168.1.2                  |            |  |  |  |
| Static Alternate DNS Server             | 0.0.0                        |            |  |  |  |

- [Enable IPv4 (IPv4 の有効化)]フィールドが[Enabled (有効)]に設定され ていることを確認します。
- 動的 IP アドレス指定を使用するには、[Enable DHCP (DHCP の有効化)]フィー ルドを[Enabled (有効)]に設定します。DHCP が自動的に IP アドレス、ゲート ウェイ、サブネットマスクを iDRAC に割り当てます。

または

[Enable DHCP (DHCP の有効化)]フィールドを[Disabled (無効)]に設定して 静的 IP アドレス指定を使用し、[Static IP Address (静的 IP アドレス)]、 [Static Gateway (静的ゲートウェイ)]、[Static Subnet Mask (静的サブ ネットマスク)]フィールドに任意の値を入力します。

- 8. [Back (戻る)]を選択します。
- 9. [iDRAC Settings (iDRAC 設定)] > [User Configuration (ユーザー設定)]で 以下の操作をします:

| <) System Setup                     | Help   About   Ex              |
|-------------------------------------|--------------------------------|
| iDRAC Settings                      |                                |
| iDRAC Settings • User Configuration |                                |
| User ID                             | 2                              |
| Enable User                         | O Disabled @ Enabled           |
| User Name                           | root                           |
| LAN User Privilege                  | Administrator                  |
| Serial Port User Privilege          | Administrator                  |
| Change Password                     | Press <enter> to input</enter> |

以下のユーザー設定フィールドで「ルート」ユーザーの設定をします:

- [Enable User (ユーザーの有効化)]フィールドが[Enabled (有効)]に設定され ていることを確認します。
- ここで設定するユーザー名 (ルート) は、Forescout のユーザー名とは異なります。
- [LAN User Privilege (LAN ユーザー権限)]で、[Administrator (管理者)]を 選択します。
- [Serial Port User Privilege (シリアルポートユーザー権限)]で、
   [Administrator (管理者)]を選択します。
- [Change Password (パスワード変更)]で、ユーザーがログインする際のパスワードを設定します。

**10. [Back (戻る)] > [Finish (完了)]**を選択します。変更した設定を確認します。

設定が保存され、システムが再起動します。

#### モジュールをネットワークに接続する

iDRAC はイーサネットネットワークに接続します。通常は、そこから管理ネットワークに接続 されます。以下の画像は、CT-1000 アプライアンスの後部パネル上の iDRAC ポートの位置を示 しています。

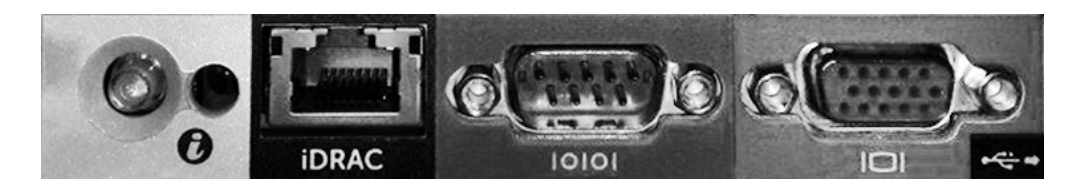

iDRAC へのログイン

iDRAC へのログイン方法:

**1. [iDRAC Settings (iDRAC 設定)] > [Network (ネットワーク)]**で設定され た IP アドレスまたはドメイン名を検索します。

| Integrated Remote Access Controller 9<br>Forescout \$160   Forescout   Enterprise |  |  |  |
|-----------------------------------------------------------------------------------|--|--|--|
| Type the User Name and Password and click Log In.                                 |  |  |  |
| Username: Password:                                                               |  |  |  |
| This IDRAC •                                                                      |  |  |  |
| - Log In -                                                                        |  |  |  |
| CONT<br>FORESCOUT<br>Online Hela   Support   About                                |  |  |  |

- **2.** iDRAC システム設定の[User Configuration (ユーザー設定)]ページで設定した ユーザー名とパスワードを入力します。
- **3. [Submit (送信)]**を選択します。

iDRAC の詳細については、『iDRAC User's Guide (iDRAC ユーザーガイド)』をご参照ください。このガイドへは、以下からアクセスできます。

https://forescout.com/company/resources/idrac-9-user-guide/

ライセンス許諾モードを確認するには:

- コンソールで、[Help(ヘルプ)]>[About Forescout (Forescout について)]
   を選択します。
- まだこの操作を実行していない場合は、デフォルトのルート・パスワードをアップデートすることが非常に重要です。

# 6.接続の検証

### 管理インターフェイスの接続の検証

管理インターフェイスの接続をテストするには、アプライアンスにログインして、以下のコマン ドを実行します。

#### fstool linktest

以下の情報が表示されます。

Management Interface status Pinging default gateway information Ping statistics Performing Name Resolution Test Test summary

# Ping テストの実行

アプライアンスでネットワークデスクトップに以下のコマンドを実行して接続を検証します。

Ping <network\_desktop\_IP\_address>

# 7.Forescout コンソールの設定

# コンソールのインストール

コンソールは、エンドポイントに関する重要な情報を表示し管理するための Forescout 管理ア プリケーションです。CounterACT デバイスがこの情報を収集します。詳細については、 『Forescout Administration Guide (Forescout 管理ガイド)』をご参照ください。

Forescout コンソールアプリケーションソフトウェアをホストするためのマシンは御社でご用意 ください。最低限のハードウェア要件は以下の通りです。

- 以下を実行できるマシン(専用に別途用意する必要はありません):
  - Windows 7/8/8.1/10
  - Windows Server 2008/2008 R2/2012/2012 R2/2016/2019
  - Linux RHEL/CentOS 7
- 2GB RAM
- 1GBのディスク空き領域

コンソールのインストールは、以下の方法で実行します。

#### 御社のアプライアンス用に構築されたインストールソフトウェアを使用します。

**1.** コンソールコンピュータからブラウザのウィンドウを開きます。

2. ブラウザのアドレス入力欄に以下を入力します。

#### http://<Appliance ip>/install

Appliance\_ip がこのアプライアンスの IP アドレスの場合、ブラウザで[Console installation (コンソールインストール)]ウィンドウが表示されます。

3. 画面の指示に従います。

### ログイン

インストールが完了すると、コンソールにログインできるようになります。

1. 作成したショートカットから Forescout アイコンを選択します。

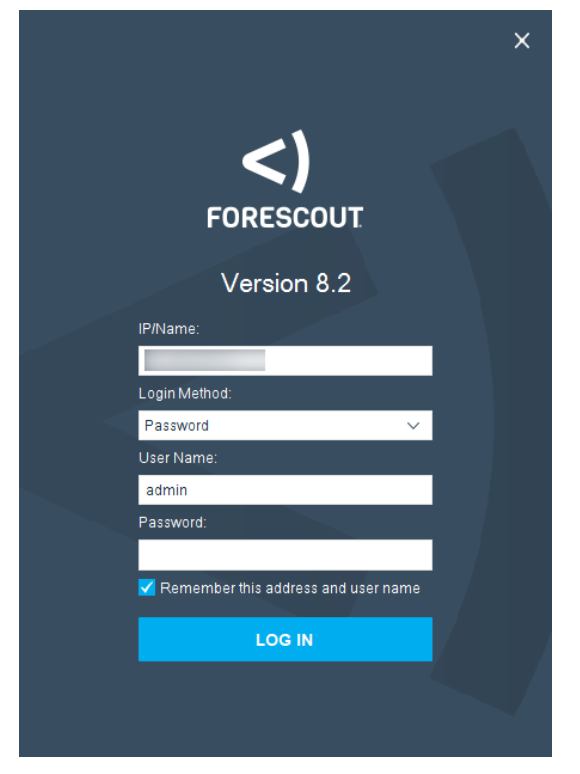

- 2. [IP/Name (IP/名前)]フィールドにアプリケーションの IP アドレスまたはホ スト名を入力します。
- 3. [User Name (ユーザー名)]フィールドに「admin」と入力します。
- **4. [Password (パスワード)]**フィールドに、アプライアンスのインストール時に作成したパスワードを入力します。
- 5. [Login (ログイン)]を選択してコンソールを起動します。

# 初期設定の実行

初回ログイン時に、[Initial Setup (初期設定)]ウィザードが開きます。このウィザードは、 Forescout プラットフォームが素早く効率的に稼働するために欠かせない設定手順をガイドしま す。

| 📀 CounterACT TechWR-CA2 (💷 🗰 💵) setup - Welcome |                                                                            |                                                             |                                                            |  |  |
|-------------------------------------------------|----------------------------------------------------------------------------|-------------------------------------------------------------|------------------------------------------------------------|--|--|
| Initial Setup Wizard                            |                                                                            |                                                             |                                                            |  |  |
| ıfe                                             | Welcome<br>Time<br>Mail                                                    | Welcome<br>The Initial Setup Wizard<br>CounterACT Appliance | will guide you through the steps required to configure the |  |  |
|                                                 | User Directory                                                             | CounterACT Component:                                       | CounterACT Appliance                                       |  |  |
|                                                 | Domains                                                                    | Hostname:                                                   | TechWR-CA2                                                 |  |  |
|                                                 | Authentication Servers<br>Internal Network<br>Enforcement Mode<br>Channels | Description:                                                | Created using OS template                                  |  |  |
|                                                 | Switch                                                                     |                                                             |                                                            |  |  |
|                                                 | Policy                                                                     |                                                             |                                                            |  |  |
|                                                 | Inventory                                                                  |                                                             |                                                            |  |  |
|                                                 | Finish                                                                     |                                                             | Help   Apply Previous Next Skip >> Einish   Cancel         |  |  |

### 初期設定開始の前に

ウィザードで作業を行う前に、以下の情報を確認しておきます。

| ーーーーーーーーーーーーーーーーーーーーーーーーーーーーーーーーーーーー                                                                                     | 值 |
|----------------------------------------------------------------------------------------------------|---|
| お客様の組織がお使いの <b>NTP</b> サーバーアドレス(オプション)                                                                                   |   |
| アプライアンスからの SMTP トラフィックが拒否される場合<br>に、電子メールのアラートが配信されるようにするための内部<br>メールリレーIP アドレス(オプション)                                   |   |
| Forescout 管理者の電子メールアドレス                                                                                                  |   |
| モニターインターフェイスとレスポンスインターフェイス                                                                                               |   |
| DHCP がないセグメント/VLAN については、レスポンスイン<br>ターフェイスが直接接続されているネットワークセグメント/<br>VLAN と各 VLAN で Forescout プラットフォームが使用する恒<br>久 IP アドレス |   |
| アプライアンスがモニターする IP アドレスの範囲(未使用のア<br>ドレスを含むすべての内部アドレス)                                                                     |   |
| LDAP ユーザーアカウント情報と LDAP サーバーIP アドレス                                                                                       |   |
| ドメイン管理アカウント名とパスワードを含むドメイン認証情<br>報                                                                                        |   |
| どのネットワークホストが認証に成功したかを Forescout プ<br>ラットフォームが解析するための、認証サーバー                                                              |   |
| スイッチ IP アドレス、ベンダーおよび SNMP のパラメータ                                                                                         |   |

このウィザードを通じた操作の詳細については、『Forescout Administration Guide (Forescout 管理ガイド)』またはオンラインヘルプをご参照ください。

# **Forescout**の追加ドキュメント

Forescout のその他の機能とモジュールの詳細については、以下の資料をご参照ください。

- ドキュメントのダウンロード
- ドキュメントポータル
- Forescout ヘルプツール

#### ドキュメントのダウンロード

ダウンロード可能なドキュメントへは、Forescout Technical Documentation ページ、または 以下の2つのForescout ポータルからアクセスできますが、どちらのポータルが利用できるか は、展開しているアプライアンスがどのライセンス許諾モードを使用しているかによって異なり ます。

- 個別アプライアンス型ライセンス許諾モード 製品アップデートポータル
- Flexx ライセンス許諾モード <u>カスタマーポータル</u>
- 冒 このポータルからはソフトウェアも入手できます。

ライセンス許諾モードを確認するには:

コンソールで、[Help(ヘルプ)]>[About Forescout (Forescout について)]
 を選択します。

#### Forescout Technical Documentation ページ

**Forescout Technical Documentation** ページは、検索可能なウェブベースの <u>Documentation</u> <u>Portal</u>へのアクセスと、すべての技術ドキュメントへの PDF リンクを提供します。

#### **Technical Documentation** ページにアクセスするには:

<u>https://www.Forescout.com/company/technical-documentation/</u>を開きます。

#### 製品アップデートポータル

製品アップデートポータルには、Forescout バージョンリリース、ベースモジュールとコンテン ツモジュール、eyeExtend 製品、および関連ドキュメントへのリンクがあります。このポータ ルには様々な追加ドキュメントもあります。

#### 製品アップデートポータルにアクセスするには:

<u>https://updates.forescout.com/support/index.php?url=counteract</u>を開き、探しているバージョンを選択します。

#### カスタマーポータル

Forescout カスタマーポータルのダウンロードページには、購入した Forescout バージョンリ リース、ベースモジュールとコンテンツモジュール、eyeExtend 製品、関連ドキュメントへの リンクがあります。ソフトウェアのライセンスを有している場合は、ソフトウェアと関連のド キュメントは、ダウンロードページ上に表示されるのみです。 **Forescout** カスタマーポータル上のドキュメントにアクセスするには:

 <u>https://Forescout.force.com/support/</u>を開き、[Downloads (ダウンロード])を 選択します。

#### ドキュメントポータル

**Forescout** ドキュメントポータルは、**Forescout** のツール、特長、機能、統合についての情報 が含まれる検索可能なウェブベースのライブラリです。

■ 展開しているアプライアンスがFlexx ライセンス許諾モードを使用している場合は、このポータルにアクセスする権限を受け取っていない場合があります。

ドキュメントポータルにアクセスするには:

 <u>https://updates.forescout.com/support/files/counteract/docs\_portal/</u>を開き、 カスタマサポート認証情報を使用してログインします。

#### Forescout ヘルプツール

コンソールから直接情報にアクセスします。

#### コンソールヘルプボタン

コンテキスト依存の[*Help (ヘルプ)*]ボタンを使用して、作業中のタスクとトピックについての 情報に素早くアクセスします。

#### Forescout 管理ガイド

[Help (ヘルプ)]メニューで[Administration Guide (管理ガイド)]を選択します。

プラグインヘルプファイル

 プラグインのインストール後、[Tools (ツール)] > [Options (オプション)] > [Modules (モジュール)]を選択し、プラグインを選択してから[Help (ヘルプ)]を 選択します。

ドキュメントポータル

[Help (ヘルプ)]メニューから[Documentation Portal (ドキュメントポータル)]を選択し、ドキュメントポータルにアクセスします。